## 2.5 提交毕业设计文档

★第1步:选择"过程文档管理-提交毕业设计(论文)"打开页面,或者在学生首页的 "毕业设计(论文)"栏的"查看详情"打开页面

| ❷学生          | 首页の | 通知公告 🛛  | 提交开题报告 🔿 | × 提交中期检查 C × | 提交毕业设计(论文) C× |
|--------------|-----|---------|----------|--------------|---------------|
| ★ 首页管理 >     | ▷过  | 程文档信息   |          |              |               |
| ➡ 师生双选管理 >   | 5   | 开题报告    | ; 已提交    | 审核通过         | 查看详情          |
| □ 过程文档管理 ~   | 6   | 中期检查    | f: 已提交   | 审核通过         | 查看详情          |
| • 提交开题报告     | 毕业  | 设计 (论文) | : 未提交    |              | 查看详情          |
| • 提交中期检查     | ▷ 我 | 的答辩组    |          | /            |               |
| ● 提交毕业设计(论文) |     |         |          |              |               |

★第2步:点击"提交文档",输入关键词等内容,添加待上传的毕设(论文)文档, 选择是否添加附件或其他内容(比如网址链接等),进行提交(提交后审核前,学生可以进 行修改)

| <b>⊖</b> 学生  | 「「「」」 「「「」」」 「「」」 「「」」 「「」」 「「」」 「」」 「」          |
|--------------|--------------------------------------------------|
| 🗙 首页管理       |                                                  |
| 📮 选题分析       | 該当期的該目定: 約4.20日 , 石勻运的失時返日个一致, 请任用子仪以前亦要承近们返日序以。 |
| ■ 过程文档管理     | ★ 建调: 共输入3字符 多个关键则用分号 5 ° 属并<br>123              |
| • 提交开题报告     | 创新点 共输入 3 学符 请在下方的输入组内填写创新点内容, 把无内容请填写 "无"       |
| • 提交论文初稿     | 124                                              |
| • 提交论文二稿     |                                                  |
| • 提交毕业设计(论文) |                                                  |
| • 指导教师答疑安排   | 5. 中文摘要 共输入0字符 请在下方的输入组内填写中文质要内容,若元内容请填写 "无"     |

\*请务必填写毕业论文中的"中文摘要"部分",后续的"本科毕业论文成绩评议书"中 的"论文内容摘要"需要从此处提取。

\*若有需要随同毕业设计(论文)文档一起提交的网址链接、网盘地址等信息,建议在 "其他"栏输入内容,并一并提交

| l | 其他   | 共输入 5 字符 | 请在下方的输入框内填写其他内容, | 若无内容请埴写"无" |  |
|---|------|----------|------------------|------------|--|
|   | 比如网址 | 等        |                  |            |  |

★第3步:根据审核、检测情况进行后续操作

| 0学生                              |   | 南京      | a Warden a     | nsemble o | · 建交中期检查 G ×          | 据交毕业设计(论文) | ( <b>2</b> × |           |       |        |            |     |      |
|----------------------------------|---|---------|----------------|-----------|-----------------------|------------|--------------|-----------|-------|--------|------------|-----|------|
| × 前页管理                           | > | P       | 课题基本信息         |           |                       |            |              |           |       |        |            |     |      |
| 44 (#9.325.002                   | > |         | 课题题目: ;        | 含硫材料并下加   | 如时石油组分影响的             | 研究         |              |           |       |        |            |     |      |
| 11 过程文档规范                        |   |         | 可透专业:          | 市场营销      |                       | 课题中报时间     | 2019-09-22   | 6         |       | 腔目突结   | 1:毕业论文     |     |      |
|                                  |   |         | 超目来源: :        | 学生自遗      |                       | 选择模式       | 学生提交课题       | 2         |       | 课题所属专业 | L: 高学院-市场参 | 199 |      |
| <ul> <li>secondation</li> </ul>  |   |         | 指导教师: )        | 自评        |                       | 教师职称:      | 窗评           |           |       | 导传联系创制 | ā: 宜评      |     |      |
| • 提交中期检查                         |   |         | 学生姓名:1         | 前评        |                       | 学生院系专业     | 音评           |           |       | M=90   | 5: 窗评      |     |      |
| <ul> <li>         ·</li></ul>    |   | Þ 1     | 学生论文列表         |           |                       |            |              |           |       |        |            |     |      |
| <ul> <li>NEPROPERTIES</li> </ul> |   | R<br>82 | 文件名            | . 01      | 10200                 | 检测次数       |              | 127612.00 | Sound | 相比检查   | -          | >   | 1011 |
| 🚄 评审进程和公式管理                      | > | 80 I    | 201800001 第921 | PE.H RE   | 2019-09-23 00.4<br>50 | il: 1      |              | 117.4 VI. | 未开透功能 | *7308  | PH指导数将中级   |     | 自我评估 |

\*若有对文档内容的批注,学生可以查看。